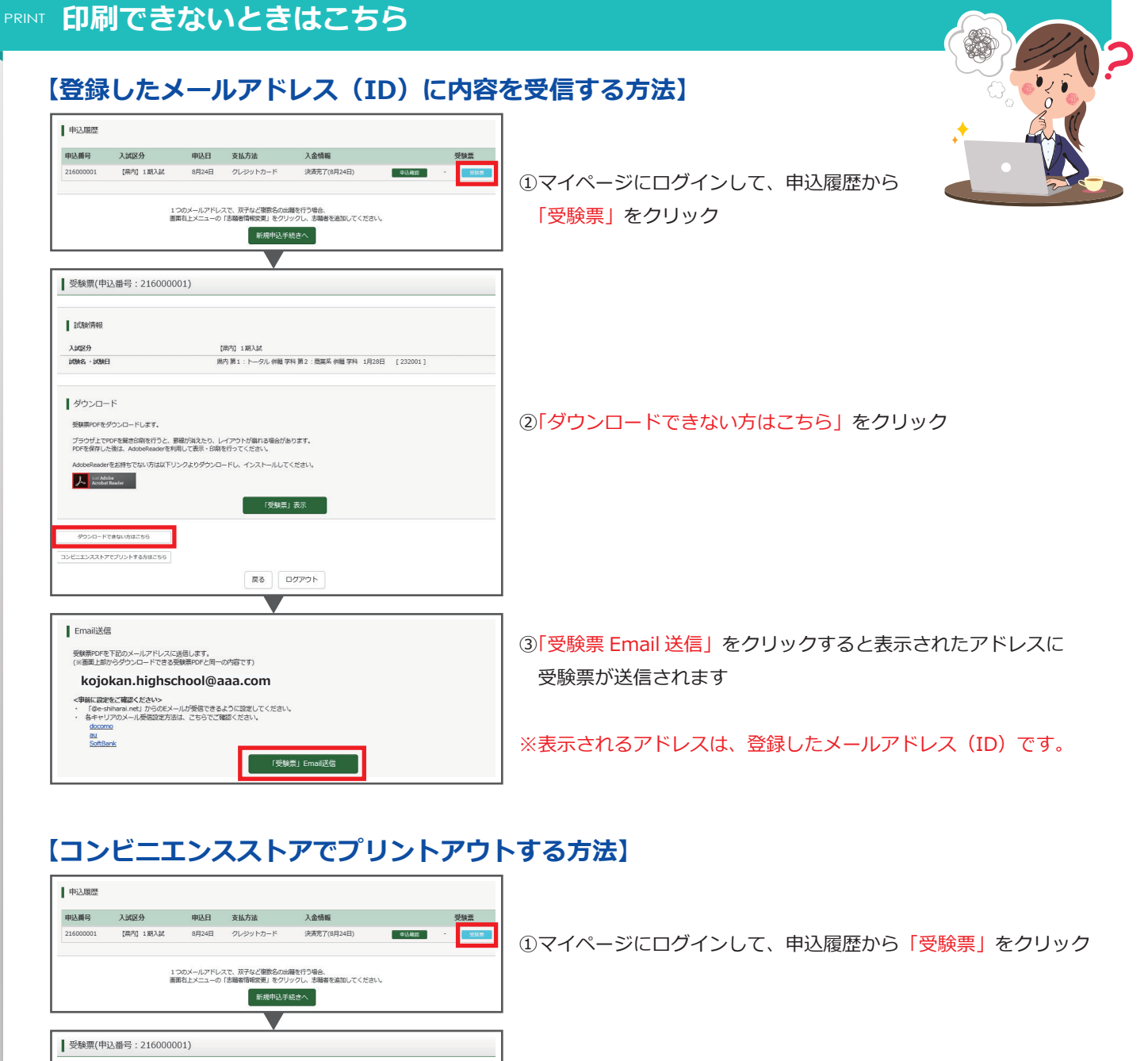

| 申込履歴                                                                                                    |                                                        |                                     |                  |                                                               |
|----------------------------------------------------------------------------------------------------|--------------------------------------------------------|-------------------------------------|------------------|---------------------------------------------------------------|
| 申込器号 入試区分   216000001 [県内] 1 照入試                                                                                      | 申込日 支払方法   8月24日 クレジットカード                              | 入金情報<br>決済売了(8月24日) 申込確認            | 受除重<br>- <u></u> | ①マイページにログインして、申込履歴から「 <mark>受験票」</mark> をクリック                 |
| 1.7<br>80                                                                                                    | 200メールアドレスで、双子など複数名の出<br>応由上メニューの「志願者情報変更」をクリ<br>新規中込す | 騒を行う場合。<br>ックし、志睡着を追加してください。<br>伝えへ |                  |                                                               |
| 受験票(申込番号:2160000                                                                                                    | 01)                                                    |                                     |                  |                                                               |
| 試験情報<br>入却2分<br>1998年、1999日                                                                                           | (県内) 1 期入試<br>1900 第 1 - トーノロ1 4200 5                  | 1911年1月1日 (232001)                  |                  |                                                               |
| PURMA PURMA                                                                                                    | 2 Million 1977 - 1 - 270 Digit                         | TIME HURST SIM THE STOCK            |                  |                                                               |
| ダウンロード<br>髪観帯のたちウンロードします。<br>フラウゼミンCVOでを観台前巻行うと、影響が消えたり、レイアウトが崩れる場合があります。<br>POでを指すしたま、Adoudinadarを影響して表示・細胞を行ってくたさい。 |                                                        |                                     |                  | ②「コンビニエンスストアでプリントする方はこちら」をクリック                                |
| AdobeReaderをお持ちでない方は以下リコ<br>人 Con Adobe<br>Acober Reader                                                              | ンクよりダウンロードし、インストールして<br>「受除意                           | <ださい。<br>表示                         |                  |                                                               |
| ダウンロードできないらはこちら<br>コンビニエンスストアでプリントする方はこちら                                                                             | [長3]                                                   | לפעלו                               |                  |                                                               |
| 店舗選択                                                                                                    | <b>v</b>                                               |                                     |                  |                                                               |
| (18年7をコンビニエンス2トアを選択してください。<br>0 ビンシイレンン<br>0 アッシリーマート<br>0 ゼノフーマート                                                    |                                                        |                                     |                  | ③印刷するコンビニの場所を選択                                               |
|                                                                                                    | Ęð                                                     | <i>α</i> Λ                          |                  |                                                               |
| ┃ プリント予約完了                                                                                                    | •                                                      |                                     |                  |                                                               |
| プリント特約方でしました。<br>取代の知道を確認し、選択したコンビニエンスストアのマルチコピー編で約期をおごなってください。<br>予約日時 2020(09/24 16.08<br>プリント平均編集 PS20A07R         |                                                        |                                     |                  | ④フリント予約番号等の必要な情報が表示されるので、選択したコンヒ<br>へ行って、マルチコピー機の指示に従って入力して印刷 |
| ファイル 安装票   パージ数 2   退船回線 セブン・イレブ)   有効期間 2020/08/25 23                                                                | 59                                                     |                                     |                  | ※登録したメールアドレス(ID)にも印刷に必要な情報が送信されます                             |